## **Steps to Export Gmail to PST**

**Step 1.** Launch the SysCurve Gmail Backup tool. Enter your Email ID and Gmail App Password. Click on the Sign in button.

**Note:** If you do not have a Gmail App Password, follow the step 2.

| MailsDaddy Gmail Backup Tool v1.0 - Demo Version       | - 🗆 X                                                       |
|--------------------------------------------------------|-------------------------------------------------------------|
| 👔 👔 About Us 🍟 Buy Now 🖉 Activate 💬 Live Chat 🗾 Feedba | ∝ <b>≫</b> m@ilsDaddy                                       |
| Gmail                                                  | Enter Login Credentials:<br>Email ID<br>Password<br>Sign in |

## Step 2. Generate G Suite App Password

- Sign in to your Gmail account and visit https://myaccount.google.com/
- Click on the Security option and enable 2-step verification
- After enabling 2-step verification, click on the Security option and select the App Password
- Log in to your Gmail account and select the Other (custom name) as an app option
- Enter SysCurve Gmail Backup Tool and click on the Generate button

**Step 3.** Select Folders you want to export and choose PST as an Export option. Select Create Logs checkbox, click on the Browse button and provide a path to save the log file. Click on the Browse button and provide a path to save the PST file. Click on the Next button to start the backup process.

| Export          DESKTOP-60RH1R5         Dooperm58@gmail.com         INBOX (3386)         INBOX (3386)         Image: Instant (0)         Image: Image: | Select Export Option<br>PST (Outlook Data File (.pst))<br>EMLX (.emlx)<br>Single MBOX for all Folders | <ul> <li>MSG (.msg)</li> <li>HTML (.html)</li> <li>Separate MBOX for Each</li> </ul> | EML (.eml)     MHTML (.mhtml) |
|----------------------------------------------------------------------------------------------------|----------------------------------------------------------------------------------------------------|--------------------------------------------------------------------------------------|-------------------------------|
|                                                                                                    | Date Filter FROM : 27 April 2022 Advance Options Create Logs Select Log File Loca                     | TO : 2                                                                               | 7 April 2022                  |
|                                                                                                    | Destination Path<br>Select Destination Path D:\m                                                      |                                                                                      | Cancel Next                   |

**Step 4:** Once the process completes, click on the Finish button.

| A Export Progress                                         | - |  | × |  |
|-----------------------------------------------------------|---|--|---|--|
| [Exporting : INBOX / What happened while you were away? ] |   |  |   |  |
|                                                           |   |  |   |  |
| Report : Items Converted From INBOX [ 4 / 20 ]            |   |  |   |  |
| Abort Pause                                               |   |  |   |  |